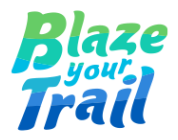

# How to Move a Salesforce Component from an Organisation to Another Organisation using an Unmanaged Package

Prepared by: Dani Bragau

10 April 2024

| Step 1 - Create an Unmanaged Package               | 2 |
|----------------------------------------------------|---|
| Step 2 - Install the Unmanaged Package in Your Org | 7 |
| Step 3 - Testing                                   | 8 |
| Reference                                          | 9 |

This step-by-step guide focuses on Flows but you can move many other Components (such as Apps, Custom Fields, Lightning Pages, Permission Sets, Record Types, Recommendation Strategy, Apex Class, etc.) between unrelated Salesforce organisations using unmanaged packages.

This is a great way to save time by building once, then reusing.

### Step 1 - Create an Unmanaged Package

In the organisation (org) where the Component currently lives, go to Setup -Package Manager and click New in the Packages section.

| Setup Home Object                                                | Manager 🗸                                                                                                    |
|------------------------------------------------------------------|----------------------------------------------------------------------------------------------------|
| Q package                                                        | STUP Package Manager                                                                                                    |
| ✓ Apps                                                           |                                                                                                    |
| <ul> <li>Packaging</li> </ul>                                    | Packages Heb for this Page 🥑                                                                                                    |
| Installed Packages                                               |                                                                                                    |
| Package Manager                                                  | Namespace Settings                                                                                                    |
| Package Usage                                                    | Namespace settings let you create and register a namespace for a first-generation or second-generation managed package, or an unlocked package.                                                                                                    |
| Didn't find what you're looking for?<br>Try using Global Search. | After you create a namespace, you can associate a first-generation managed package with your registered namespace<br>For unlocked and second generation managed packages, use Saledorce CLI to associate your namespace with your package.<br>If the edit button on this page isn't visible, ensure you're using a Developer Edition org that limit a Developer                                                                                                    |
|                                                                  | Language Settings Edit                                                                                                    |
|                                                                  | Create a language extension package that contains translations of components in one or more base packages.                                                                                                    |
|                                                                  | Language extension package is Disabled                                                                                                    |
|                                                                  | Packages                                                                                                    |
|                                                                  | A Building a new app? Have you considered using second generation managed packages? Floable versioning and the ability to share a manages carcos packages are just two reasons why developers low creating second-generation managed packages. We think you'll be able a management of the ability to share a management of the ability to share a management of the ability to ability a man |
|                                                                  | To create a new first-generation managed package or an urmanaged package, dick New                                                                                                    |
|                                                                  | Packages New                                                                                                    |
|                                                                  |                                                                                                    |

Fill in the Package Name and the Description, then click Save.

| SETUP<br>Package Manager |                                               |         |                      |
|--------------------------|-----------------------------------------------|---------|----------------------|
| Create a Package         |                                               |         | Help for this Page 🥝 |
| Package Edit             | Save Cancel                                   |         |                      |
| Package Name             | Animal_Intake_Flow                            | Managed |                      |
| Language                 | English                                       |         |                      |
| Configure Custom Link    | -None ¥                                       |         |                      |
| Notify on Apex Error     |                                               |         |                      |
| Description              | This package contains the Animal Intake Flow. |         |                      |
|                          | Save Cancel                                   |         |                      |
|                          |                                               |         |                      |

The package has been created. Click Add in the Components section.

| SETUP<br>Package Manager                                |                                               |                       | OMME DESCRICTER SUCCESSION  |
|---------------------------------------------------------|-----------------------------------------------|-----------------------|-----------------------------|
| Package<br>Animal_Intake_Flow<br>« Back to Package List |                                               |                       | Help for this Page 🥹        |
| Package Detail                                          | Edit Delete Upload                            |                       |                             |
| Package Name                                            | Animal_Intake_Flow                            | Туре                  | Unmanaged                   |
| Language                                                | English                                       |                       |                             |
| Notify on Apex Error                                    |                                               |                       |                             |
| Created By                                              | Daniela B, 08/04/2024 22:30                   | Last Modified By      | Daniela B. 08/04/2024 22:30 |
| Description                                             | This package contains the Animal Intake Flow. |                       |                             |
| Components Versions                                     |                                               | Add View Dependencies |                             |
| no protago compolícito delilica                         |                                               |                       |                             |

For Flows, the Component to choose from the drop down list is Flow Definition.

| SETUP<br>Package Manager                                                                                                    |                         |                                                                                                    |
|----------------------------------------------------------------------------------------------------|-------------------------|----------------------------------------------------------------------------------------------------|
| Add to Package<br>Animal_Intake_Flow                                                                                                    |                         | Help for this Page 🥹                                                                                                |
| To create a new first-generation managed package or an unmana                                                                                                    | ged package, click New. |                                                                                                    |
|                                                                                                    | Add to Package Cancel   |                                                                                                    |
| Component Type Flow Definition  Field Statustion Trans Field Stat Green 5 Flow Definition Green 5 Flow Test Global Value Set Home Page Component Home Page Layout Inbound Network Connection Knowledee Action                                         | Add to Package Cancel   | A   B   C   D   E   F   G   H   I   J   K   L   M   N   O   P   Q   R   S   T   U   V   W   X   Y   Z   Other   All |
| Language Translation<br>Lightning Bolt<br>Lightning Community Template<br>Lightning Community Theme<br>Lightning Experience Theme<br>Lightning Message Channel<br>Lightning Page<br>Lightning Web Component Bundle<br>List View<br>ML Cota Definition |                         |                                                                                                    |

The list of Flows available in your org is now displayed. You can also use the alphabetical list to quickly find your flow. Choose your Flow and click Add to Package.

| Package Manager                                             |                            |                                                              |
|-------------------------------------------------------------|----------------------------|--------------------------------------------------------------|
| Add to Package<br>Animal_Intake_Flow                        |                            | Hop for this Page 🥹                                          |
| To create a new first-generation managed package or an unma | inaged package, click New. |                                                              |
|                                                             | Add to Package Cancel      |                                                              |
| Component Type: Flow Definition                             | ~                          | A B C D E F G H I I J K L M N O P O R S T U V W X Y Z OME AN |
| Name †                                                      |                            |                                                              |
| Add_leads_to_Spring_2023_campaign                           |                            |                                                              |
| Animal_Intake_Form                                          |                            |                                                              |
| <u>Animal_Intake_Form_April_2</u>                           |                            |                                                              |
| <u>Animal_Intake_Form_Final</u>                             |                            |                                                              |
| Animal_Intake_Form_1                                        |                            |                                                              |
| Create_lead_for_kite_contestant_business_opportunity        |                            |                                                              |
| Kite_Design_Contestant_Registration                         |                            |                                                              |
| New_Lead_for_event_notification                             |                            |                                                              |
| New_lead_for_newsletter_sign_up                             |                            |                                                              |
| task_to_call_newly_registered_kite_design_contestant        |                            |                                                              |
|                                                             | Add to Package Cancel      |                                                              |

The Flow and its related components have been added to the package. You can choose to include more components to this package if needed by clicking Add. Once you have bundled all the components you want, click Upload.

| Package<br>Animal_Inta<br>« Back to Package | ake_Flow             |                                               |                     |                                        |                             |
|---------------------------------------------|----------------------|-----------------------------------------------|---------------------|----------------------------------------|-----------------------------|
|                                             | - CIDC               |                                               |                     |                                        | Help for this Page 🥹        |
| Package Detai                               |                      | Editi Delete Unit                             | head                |                                        |                             |
| Fackage Detai                               | Package Name         | Animal Intake Flow                            |                     | Type Unmanaged(Extension)              |                             |
|                                             | Language             | English                                       |                     | i) pr                                  |                             |
|                                             | Notify on Apex Error |                                               |                     |                                        |                             |
|                                             | Created By           | Daniela B, 08/04/2024 22:30                   |                     | Last Modified By Daniela B, 08/04/2024 | 22:30                       |
|                                             | Description          | This package contains the Animal Intake Flow. |                     |                                        |                             |
| Components                                  | Versions             | Component Name 🗸                              | Search this package | Search Add View Dependencies           |                             |
| Action Co                                   | omponent Name *      | Parent Object                                 | Туре                | Included By                            | Owned By                    |
| An                                          | nimal                |                                               | Custom Object       | Animal_Intake_Form_1                   | Animal Shelter Starter      |
| An                                          | nimal                | Treatment                                     | Custom Field        | Animal_Intake_Form_1                   | Animal Shelter Starter      |
| An                                          | nimal                | Animal Relationship                           | Custom Field        | Animal_Intake_Form_1                   | Animal Shelter Starter      |
| An                                          | nimal Relationship   |                                               | Custom Object       | Animal_Intake_Form_1                   | Animal Shelter Starter      |
| Remove Ap                                   | nimal_Intake_Form_1  |                                               | Flow Definition     | User Selected                          |                             |
| Br                                          | reed                 |                                               | Custom Object       | Animal_Intake_Form_1                   | Animal Shelter Starter      |
| All 🗸                                       |                      |                                               |                     |                                        | Previous (1 - 6 of 24) Next |

Fill in the Version Name and Description. You can also include Release Notes and Post Install Instructions as appropriate. The package can be password protected if necessary.

| Betup<br>Package Manager                                                    |                                                                                                    |                        |
|-----------------------------------------------------------------------------|----------------------------------------------------------------------------------------------------|------------------------|
| Upload Package                                                              |                                                                                                    | Help for this Page 🥝 💧 |
| Please provide details about this package before                            | re upload. These settings determine what requirements must be met in order to install this package.                                    |                        |
| Version Name<br>Version Number<br>Release Notes                             | Animal Intake Flow         Example: Spring 2024           1.0         Example: 1.2 <ul></ul>                                           |                        |
| Post Install Instructions                                                   | This link will be available during the installation process, and available from the package detail view after installation.            |                        |
| Description                                                                 | Shown after installation, and available from the package detail view after installation. This package contains the Animal Intake Flow. |                        |
| Password (Optional)                                                         |                                                                                                    |                        |
| Password protect this Package by entering a<br>Password<br>Confirm Password | password below. Leave blank if you do not want to require a password.                                                                  |                        |

Scroll down the page to Package Requirements and choose them as appropriate.

Note: Notify installers of any requirements and incompatibilities with this package. The requirements selected below will be displayed to the administrator prior to download.

Administrators will not be allowed to install this package if their salesforce.com configuration does not meet the requirements specified (some requirements have been automatically detected as part of the sharing process).

| • •                                                                                                    | sietrator prior to doubload                                                                                              |  |
|----------------------------------------------------------------------------------------------------|----------------------------------------------------------------------------------------------------|--|
| Administrators will not be allowed to install this package if their salesforce com configuration does not meet the requirements specific | as a compared in the commode.<br>ad (some requirements have been automatically detected as part of the sharing process). |  |
| Feature                                                                                                    | Required                                                                                                    |  |
| Flow                                                                                                    | ✓                                                                                                    |  |
| Additional Feature Requirements                                                                                                    | Required                                                                                                    |  |
| Account Team                                                                                                    |                                                                                                    |  |
| Advanced Currency Management Disabled                                                                                                    |                                                                                                    |  |
| Analytics Template                                                                                                    |                                                                                                    |  |
| Answers                                                                                                    |                                                                                                    |  |
| API and High Volume Platform Events                                                                                                    |                                                                                                    |  |
| API and Platform Events                                                                                                    |                                                                                                    |  |
| B2B Commerce                                                                                                    |                                                                                                    |  |
| Business to Consumer (B2C)                                                                                                    |                                                                                                    |  |
| Campaign                                                                                                    |                                                                                                    |  |
| Case Teams                                                                                                    |                                                                                                    |  |

Scroll down the page to Object Requirements and choose them as appropriate.

Note: Notify installers of object requirements for this package. The requirements selected below will be displayed to the installer prior to download. Users will not be allowed to install this package if they do not meet the requirements specified (some requirements have been automatically detected as part of the upload process).

| Then click Upload |
|-------------------|
|-------------------|

| attional Object Requirements | Record Types | Sharing | Field History Tracking | Feed Tracking |
|------------------------------|--------------|---------|------------------------|---------------|
| ntract                       |              |         |                        |               |
| der                          |              |         |                        |               |
| mpaign                       |              |         |                        |               |
| mpaignMember                 |              |         |                        |               |
| count                        |              |         |                        |               |
| ntact                        |              |         |                        |               |
| ad                           |              |         |                        |               |
| oportunity                   |              |         |                        |               |
| oduct2                       |              |         |                        |               |
| set                          |              |         |                        |               |
| ise                          |              |         |                        |               |
| lution                       |              |         |                        |               |

The upload has been completed. Your package is now available for install using the installation URL. To publish on AppExchange, log on with your publisher login to access your public listings.

| Package N                                                                                                    | /lanager                                               |                                                                                                   |                                                                                                    |                                       |                                                                                                    |                      |
|----------------------------------------------------------------------------------------------------|--------------------------------------------------------|---------------------------------------------------------------------------------------------------|----------------------------------------------------------------------------------------------------|---------------------------------------|----------------------------------------------------------------------------------------------------|----------------------|
| ackage Version<br>Animal_Intake_F<br>« Back to Package                                                                                                    | -low, Versio                                           | n 1.0                                                                                             |                                                                                                    |                                       |                                                                                                    | Help for this Page 🥹 |
| Upload Complet<br>Your package is r                                                                                                    | e<br>now available for insta                           | II using the installation URL below. To publish                                                   | h on AppExchange, log on with your publisher                                                                                                    | login to access your public listings. |                                                                                                    |                      |
| Version Detail                                                                                                    |                                                        | Depreca                                                                                           | ate                                                                                                    |                                       |                                                                                                    |                      |
|                                                                                                    | Package Name                                           | Animal_Intake_Flow                                                                                |                                                                                                    | Uploaded By                           | Daniela B, 08/04/2024 22:39                                                                         |                      |
|                                                                                                    | Version Name                                           | Animal Intake Flow                                                                                |                                                                                                    |                                       |                                                                                                    |                      |
|                                                                                                    |                                                        |                                                                                                   |                                                                                                    |                                       |                                                                                                    |                      |
|                                                                                                    | Version Number                                         | 1.0                                                                                               |                                                                                                    |                                       |                                                                                                    |                      |
|                                                                                                    | Version Number<br>Description<br>Installation URL      | 1.0<br>This package contains the Animal Intake Fl<br>https://login.salesforce.com/packaging/insta | low.<br>allPackage.apexp?p0=04t0900000zXYP                                                                                                    | Password Protected                    | [Change Password]                                                                                   |                      |
| Package Component<br># Flows (1)                                                                                                    | Version Number<br>Description<br>Installation URL      | 10<br>This package contains the Animal Intake Fi-<br>https://login.salesforce.com/packaging/insta | low.<br>Jowanne (2000) John (2000) John (2000 | Password Protected                    | [Change Password]                                                                                   |                      |
| Package Component<br>F Flows (1)<br>Component Name                                                                                                    | Version Number<br>Description<br>Installation URL      | 1.0<br>This package contains the Animal Intake FI<br>https://login.salesforce.com/packaging/insta | iow.<br>allPackage.apexp?p0=041090000002XYP<br>Parent Object                                                                                                    | Password Protected                    | [Change Password]                                                                                   |                      |
| Package Component<br>Flows (1)<br>Component Name<br>Animal Intake Form 1                                                                                     | Version Number<br>Description<br>Installation URL      | 10<br>This package contains the Animal Intake FI<br>https://login.salesforce.com/packaging/insta  | low.<br>allPackage.apose2p0=04099000002XYP<br>Parent Object                                                                                                    | Password Protected                    | [Change Password] Component Type Flow Version                                                       |                      |
| Package Component<br>Flows (1)<br>Component Name<br>Animal Intake Form 1<br>F Fields (3)                                                                     | Version Number<br>Description<br>Installation URL      | 10<br>This package contains the Animal Intake FI<br>https://login.salesforce.com/packaging/instr  | low.<br>allPackage.apsorp?p0=040990000002XYP<br>Parent Object                                                                                                    | Password Protected                    | [Changa Password] Component Type Flow Version                                                       |                      |
| Package Component<br>Flows (1)<br>Component Name<br>Animal Intake Form 1<br>Fleids (3)<br>Component Name                                                     | Version Number<br>Description<br>Installation URL      | 10<br>This package contains the Animal Intake FI<br>https://login.salesforce.com/packaging/insta  | low.<br>allPackaga.apaxs2p0=0409900000zXYP<br>Parent Object<br>Parent Object                                                                                                    | Password Protected                    | [Change Password] Component Type Flow Version Component Type                                        |                      |
| Package Component<br>Flows (1)<br>Component Name<br>Animal Intake Form 1<br>Fields (3)<br>Component Name<br>Quarantine Start Date/Tim                        | Version Number<br>Description<br>Installation URL<br>S | 10<br>This package contains the Animal Intake FI<br>https://login.salesforce.com/packaginginstz   | low. allPackage.apoxp?p0=04099000002XYP Parent Object Parent Object Treatment                                                                                                    | Password Protected                    | [Change Password] Component Type Flow Version Component Type Custom Field                           |                      |
| Package Component<br>Flows (1)<br>Component Name<br>Animal Intake Form 1<br>Fields (3)<br>Component Name<br>Quarantine Start Date/Tim<br>Quarantine Comments | Version Number<br>Description<br>Installation URL<br>S | 10<br>This package contains the Animal Intake FF<br>https://fogin.salesforce.com/packaging/instr  | low. allPackage.apoor2p0=0409000002XYP allPackage.apoor2p0=0409000002XYP Parent Object Parent Object Treatment Treatment Treatment                                                                                                    | Password Protected                    | [Changa Password] Component Type Flow Version Component Type Custom Field Custom Field Custom Field |                      |

As package creator, you will also receive an email from Salesforce containing the URL to install your package into any org. Note that there is a different URL for sandbox orgs.

Subject: Upload Succeeded: Animal\_Intake\_Flow, v1.0

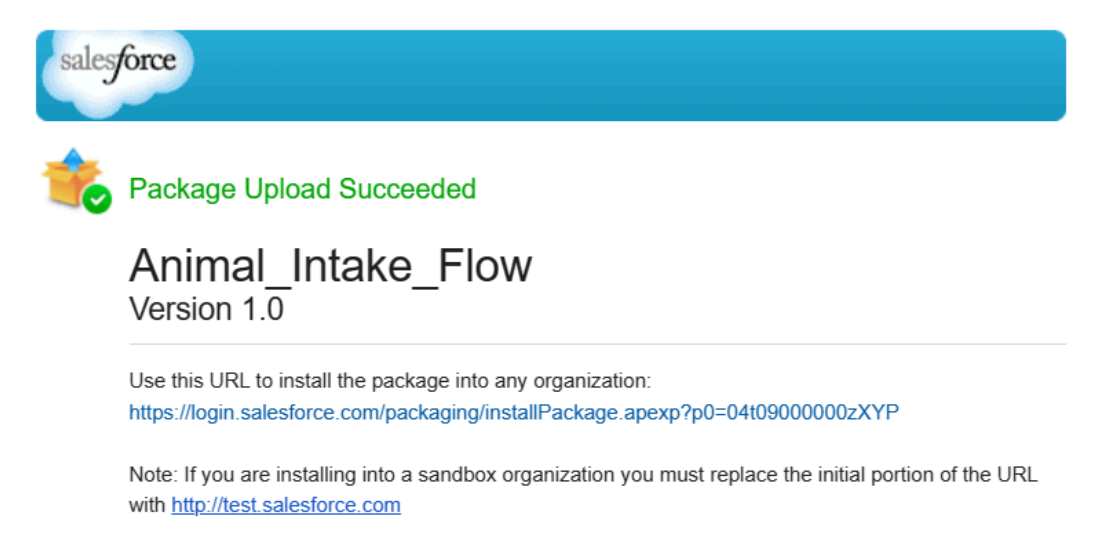

## Step 2 - Install the Unmanaged Package in Your Org

Click the URL that Salesforce provided. This will prompt you to login to your org (This is the org where you want to install the Flow or other components from the unmanaged package).

Once you are logged in to your org, proceed to installing the package.

You can choose to install it for Admins only (play it safe) or All Users or Specific Profiles.

| What if                                                                                                    | existing component na                     | mes conflict with ones in this r                      | package?                                                                    |
|----------------------------------------------------------------------------------------------------|-------------------------------------------|-------------------------------------------------------|-----------------------------------------------------------------------------|
|                                                                                                    | ot install.                               | ines connet with ones in this p                       | Jackage:                                                                    |
| Rena                                                                                                    | me conflicting components in              | package.                                              |                                                                             |
|                                                                                                    |                                           |                                                       |                                                                             |
|                                                                                                    |                                           |                                                       |                                                                             |
| O Install for Adn                                                                                                    | nins Only                                 | Install for All Users                                 | Install for Specific<br>Profiles                                            |
| Install for Adn                                                                                                    | nins Only                                 | Install for All Users                                 | Install for Specific<br>Profiles<br>Install Cancel                          |
| Install for Adn                                                                                                    | nins Only                                 | Install for All Users                                 | Install for Specific<br>Profiles<br>Install Cancel<br>Version Number        |
| Install for Adn     Name mail Intake Flow                                                                                                    | nins Only                                 | Install for All Users                                 | Install for Specific<br>Profiles<br>Install Cancel<br>Version Number        |
| Install for Adn     Name mimal_Intake_Flow scription                                                                                                    | nins Only Publisher -                     | Install for All Users Version Name Animal Intake Flow | Install for Specific<br>Profiles<br>Install Cancel<br>Version Number<br>1.0 |
| Install for Adn     Install for Adn     I | nins Only Publisher - Animal Intake Flow. | Install for All Users Version Name Animal Intake Flow | Install for Specific<br>Profiles<br>Install Cancel<br>Version Number<br>1.0 |

Note: If you see the message below, this means that the installation is taking a long time and you will receive an email when it is completed. Click Done.

| Install Animal_Intake_Flow |                                                                      |                                               |                |  |  |  |  |
|----------------------------|----------------------------------------------------------------------|-----------------------------------------------|----------------|--|--|--|--|
| This app<br>You will re    | <b>) is taking a long time t</b> e<br>eceive an email after the inst | <b>o install.</b><br>:allation has completed. |                |  |  |  |  |
|                            |                                                                      |                                               | Done           |  |  |  |  |
| App Name                   | Publisher                                                            | Version Name                                  | Version Number |  |  |  |  |
| Animal_Intake_Flow         | -                                                                    | Animal Intake Flow                            | 1.0            |  |  |  |  |
| Description                |                                                                      |                                               |                |  |  |  |  |
| This package contains the  | e Animal Intake Flow.                                                |                                               |                |  |  |  |  |

You will receive an email confirmation that the package has been installed in your org.

Package Animal\_Intake\_Flow Install Successful Inbox ×

support@emea.salesforce.com <support@emea.salesforce.com>

to me 💌

Your request to install package "Animal\_Intake\_Flow Animal Intake Flow" was successful.

In case of installation failure, troubleshoot it as appropriate (the reason will appear on the package installation page and you will also receive an email from Salesforce about it).

### Step 3 - Testing

Go to Setup - Installed Packages to see your newly installed package.

| Installed Packages |           |                                                             |           |                |  |  |  |  |
|--------------------|-----------|-------------------------------------------------------------|-----------|----------------|--|--|--|--|
|                    | Action    | Package Name                                                | Publisher | Version Number |  |  |  |  |
|                    | Uninstall | Animal_Intake_Flow                                          | -         | 1.0            |  |  |  |  |
|                    |           | Description<br>This package contains the Animal Intake Flow |           |                |  |  |  |  |

Then test your Flow or other components installed in your org before deploying them to your users.

#### Reference

<u>Create and Upload an Unmanaged Package | First-Generation Managed Packaging</u> <u>Developer Guide | Salesforce Developers</u>